## Web 明細書配信サービス パスワード変更ガイド

■ログインパスワードを変更する場合は、以下の作業をお願いします。

\_\_\_\_\_\_ ①ポータルサイトメニュー画面で、画面右上の[パスワード変更]をクリックします。

| <ul> <li>▶ 明細書を見る</li> <li>▶ステムメンテナンス定伴い、下記日時におきましてシステムを停止させていたたさます。</li> <li>↓メンテナンス実施日時)<br/>2021年7月25日(日) 7:00 ~ 28:00</li> <li>&gt;ステム停止中は、全サービスがご利用いただけません。</li> <li>大変ご不便をおかけ致しますが、何卒ご理解の程直しくお願い申し上げます。</li> <li>▶ 大野からのお知らせ         <ul> <li>1/1</li> <li>08/02 人事部からのお知らせ (人事部)</li> <li>1/1</li> <li>08/02 人事部からのお知らせ (人事部)</li> <li>1/1</li> <li>1/1</li> <li>1/1</li> <li>1/1</li> <li>1/1</li> <li>1/1</li> <li>1/1</li> <li>1/1</li> <li>1/1</li> <li>1/1</li> <li>1/1</li> <li>1/1</li> <li>1/1</li> <li>1/1</li> <li>1/1</li> </ul> <ul> <li>1/1</li> <li>1/1</li> <li>1/1</li> <li>1/1</li> </ul> <ul> <li>1/1</li> <li>1/1</li> <li>1/1</li> <li>1/1</li> <li>1/1</li> <li>1/1</li> <li>1/1</li> <li>1/1</li> <li>1/1</li> <li>1/1</li> <li>1/1</li> <li>1/1</li> </ul> <ul> <li>1/1</li> <li>1/1</li> <li>1/1</li> <li>1/1</li> <li>1/1</li> <li>1/1</li> <li>1/1</li> </ul> <ul> <li>1/1</li> <li>1/1</li> <li>1/1</li> <li>1/1</li> <li>1/1</li> <li>1/1</li> </ul> <ul> <li>1/1</li> <li>1/1</li> <li>1/1</li> <li>1/1</li> <li>1/1</li> <li>1/1</li> <li>1/1</li> <li>1/1</li> <li>1/1</li> <li>1/1</li> <li>1/1</li> <li>1/1</li> <li>1/1</li> <li>1/1</li> <li>1/1</li> <li>1/1</li>             &lt;</ul></li></ul> | PRCSRV   | 従業員システムボータルサイト 前回ログイン目時:2021/05/21 09:45:43<br>日本語 ∨ ▲ 三菱 +九 様                                                                                                    |                                      |
|----------------------------------------------------------------------------------------------------|----------|----------------------------------------------------------------------------------------------------|--------------------------------------|
|                                                                                                    | ■ 明細書を見る | 日本語 ▼ ▲ 三菱 十九様<br>SAデムメンテナンスに伴い、下記日時におきましてシステムを停止させていた<br>だきます。<br>(メンテナンス実施日時)<br>2021年7月25日(日) 7:00 ~ 28:00<br>システム停止中は、全サービスがご利用いただけません。<br>大変ご不便をおかけ致しますが、何卒ご理解の程宜しくお願い申し上げます。<br>人事部からのお知らせ<br>1/1<br>08/02 人事部からのお知らせ (人事部)<br>12/11 身上申請の申請期限について (dcs)<br>1/1 | ・・・・・・・・・・・・・・・・・・・・・・・・・・・・・・・・・・・・ |
| Convisit & Mitsubishi Bessarch Instituto DCC Co. Ltd. All sinkte recommed                                                                                                    |          | Convicient @ Mitaubiaki Beasarah Instituta DC                                                                                                    | € Co. Ltd. All rights reconved       |

②パスワード変更画面が表示されます。

現在のパスワードと新しいパスワードを入力し、確認のため、確認用の新しいパスワードにも入力し てください。入力後、[変更]ボタンをクリックします。

| PRCSRV                                                |               |  |  |  |
|-------------------------------------------------------|---------------|--|--|--|
| ✿パスワード変更                                              |               |  |  |  |
| 以下の情報を入力し、変                                           | 更ボタンを押してください。 |  |  |  |
| 半角8文字以上20文字以内で設定してください。<br>半角英大文字・英小文字・数字を必ず使用してください。 |               |  |  |  |
| 現在のパスワード                                              |               |  |  |  |
| 新しいパスワード                                              |               |  |  |  |
| 新しいパスワード(確認)                                          |               |  |  |  |
| 変更 パスワード表示                                            |               |  |  |  |
| 展る                                                    |               |  |  |  |
|                                                       |               |  |  |  |
|                                                       |               |  |  |  |
|                                                       |               |  |  |  |

③パスワードの変更が完了し、画面上部に「変更が完了しました。」とメッセージが表示されます。

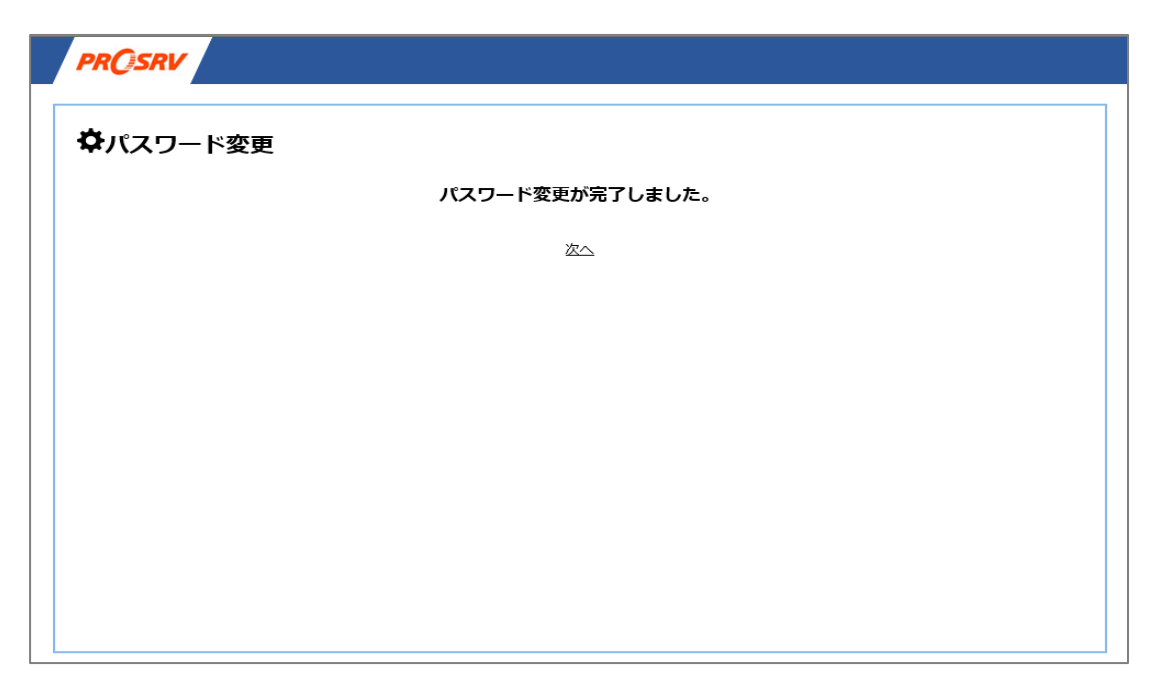